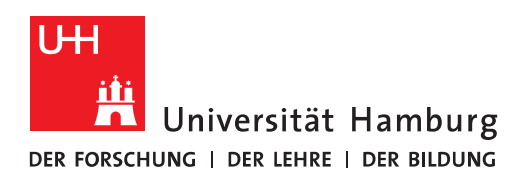

## Handout für die Einrichtung eines Suchordners in Outlook

- Ein Suchordner In Outlook ist ein virtueller Ordner, der eine Ansicht sämtlicher E-Mail-Elemente enthält, die bestimmten von Ihnen vorher festgelegten Suchkriterien entspricht. Sie haben z.B. die Möglichkeit, sich mit dem Suchordner alle Nachrichten einer bestimmten Person anzeigen zu lassen, obwohl die Nachrichten in völlig unterschiedlichen Ordnern Ihres Posteingangs gespeichert sind. Dieses Handout erklärt Ihnen, wie Sie sich einen Suchordner einrichten können.
- Im ersten Schritt klicken Sie bitte dafür in Outlook auf "Ordner" und dann auf neuer "Suchordner".

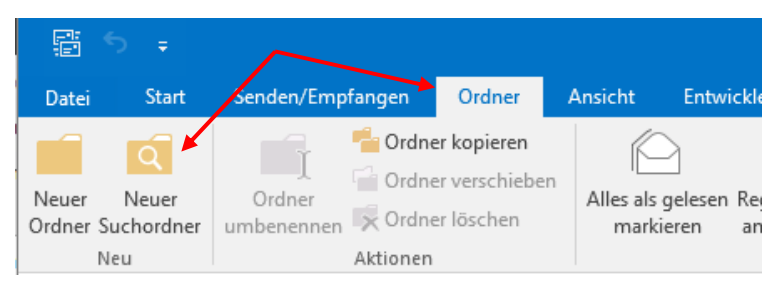

• Im neuen Fenster sehen Sie schon eine Auswahl an vorgefertigten Suchordnern. Wenn Sie aber eigenen Suchordner anlegen möchten, scrollen mit dem Laufbalken nach ganz unten.

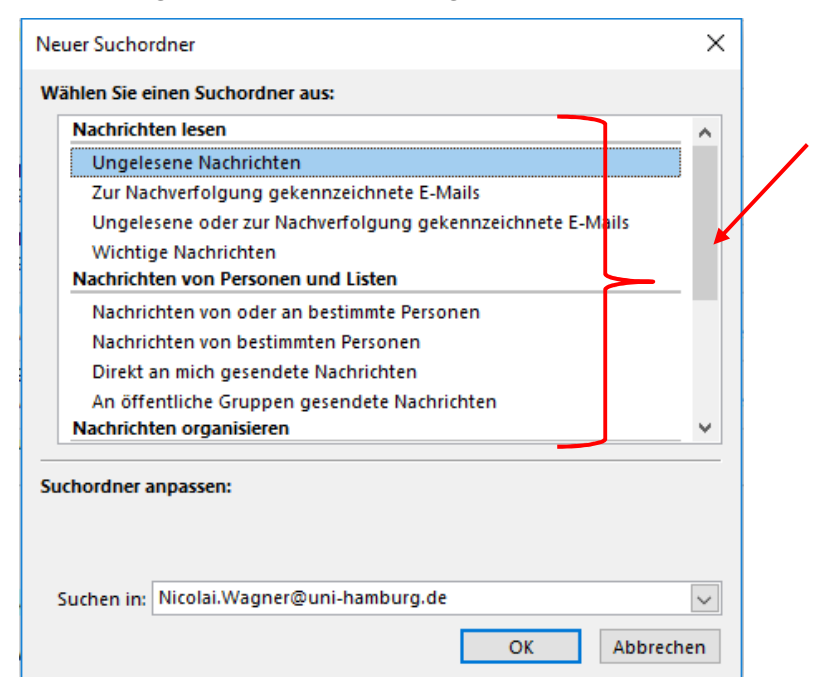

• Klicken Sie nun auf "Benutzerdefinierten Suchordner erstellen" und geben Sie im neuen Fenster den Namen des Suchordners sowie die Such-"Kriterien" an.

| Neuer Suchordner                                                  | Benutzerdefinierter Suchordner                                                          | X                             |
|-------------------------------------------------------------------|-----------------------------------------------------------------------------------------|-------------------------------|
| Wählen Sie einen Suchordner aus:                                  |                                                                                         |                               |
| Direkt an mich gesendete Nachrichte                               | n Name: Mein neuer Suchordner                                                           |                               |
| An öffentliche Gruppen gesendete N<br>Nachrichten organisieren    | Achric<br>Klicken Sie auf "Kriterien" um festzulegen, wei<br>dieser Suchordner enthält. | che Elemente Kriterien        |
| Kategorisierte E-Mail                                             | In diasam Suchordner werden Nachrichten au                                              | r folgenden Ordnern angezeigt |
| Große Nachrichten                                                 | Nicolai Wagnar@uni hamburg da                                                           | Durchsuchen                   |
| Alte Nachrichten mit Anlagen                                      | Nicolai.wagner@uni-namburg.de                                                           | Durchsuchen                   |
| Nachrichten mit bestimmten Wörterr<br>Benutzerdefiniert           |                                                                                         | OK Abbrechen                  |
| Benutzerdefinierten Suchordner erst                               | ellen 🗸                                                                                 |                               |
| Suchordner anpassen:<br>Klicken Sie auf "Auswählen", um Kriterier | festzulegen.                                                                            |                               |
|                                                                   | Auswählen                                                                               |                               |
|                                                                   |                                                                                         |                               |
|                                                                   | OK Abbrechen                                                                            |                               |
|                                                                   |                                                                                         | <u> </u>                      |
| Suchordnerkriterien                                               |                                                                                         | × ×                           |
| Nachrichten Weitere Optionen Erw                                  | itert                                                                                   |                               |
|                                                                   |                                                                                         |                               |
| Suchen hach:                                                      |                                                                                         |                               |
| In: Nur i                                                         | m Feld "Betreff"                                                                        | Kriterien                     |
| Von                                                               |                                                                                         | rdnern angezeigt:             |
|                                                                   |                                                                                         | Durchsuchen                   |
| Gesendet an                                                       |                                                                                         |                               |
| In denen ich:                                                     | nziger Empfänger in der "An"-Zeile stehe                                                | Abbrechen                     |
| Zeit: Kein                                                        | Angabe 🗸 An einem beliebigen Dat                                                        |                               |
|                                                                   |                                                                                         |                               |
|                                                                   |                                                                                         |                               |
|                                                                   |                                                                                         |                               |
|                                                                   |                                                                                         |                               |
|                                                                   |                                                                                         |                               |
|                                                                   |                                                                                         |                               |
|                                                                   |                                                                                         |                               |
|                                                                   |                                                                                         |                               |
|                                                                   | OK Abbrechen Alles löscher                                                              |                               |
|                                                                   | OK Abbrechen Alles löscher                                                              | n ange                        |

• Im unteren Bereich können Sie angeben, wo gesucht werden soll. Hier können Sie auch ein anderes in Ihr Outlook eingebundenes Konto angeben. Standardmäßig wird Ihr eigenes Postfach für die Suche angezeigt.

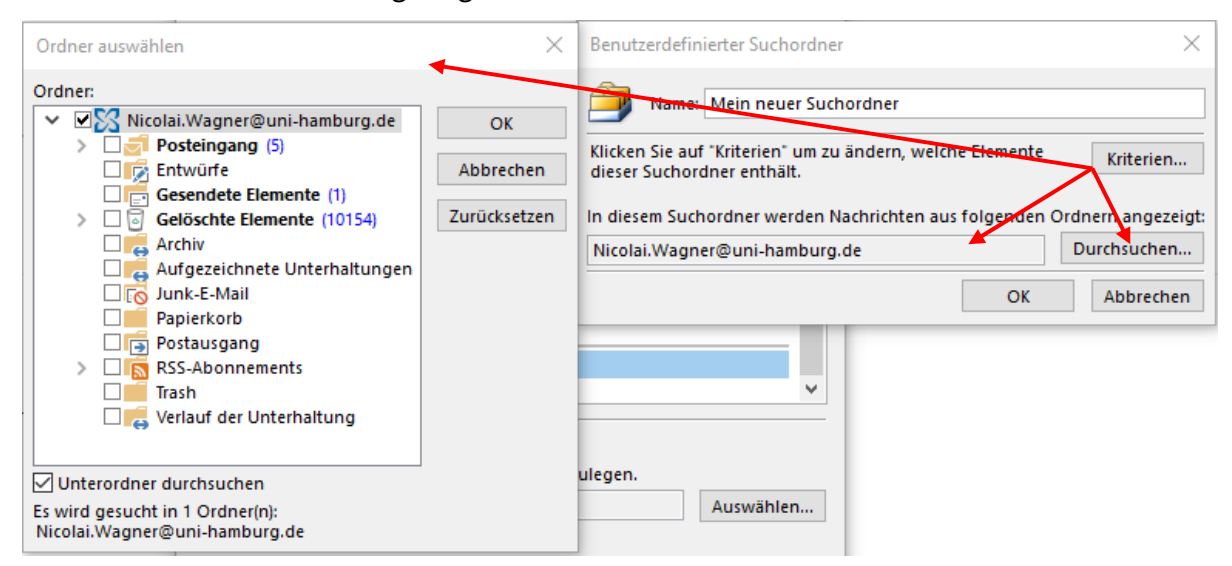

• Der neue virtuelle Ordner wird Ihnen dann unter "Suchordner" eingeblendet.

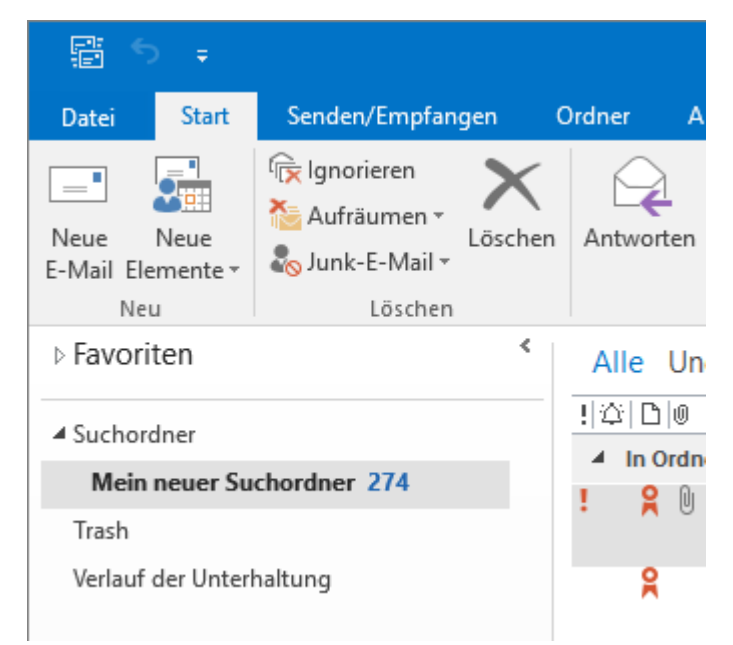